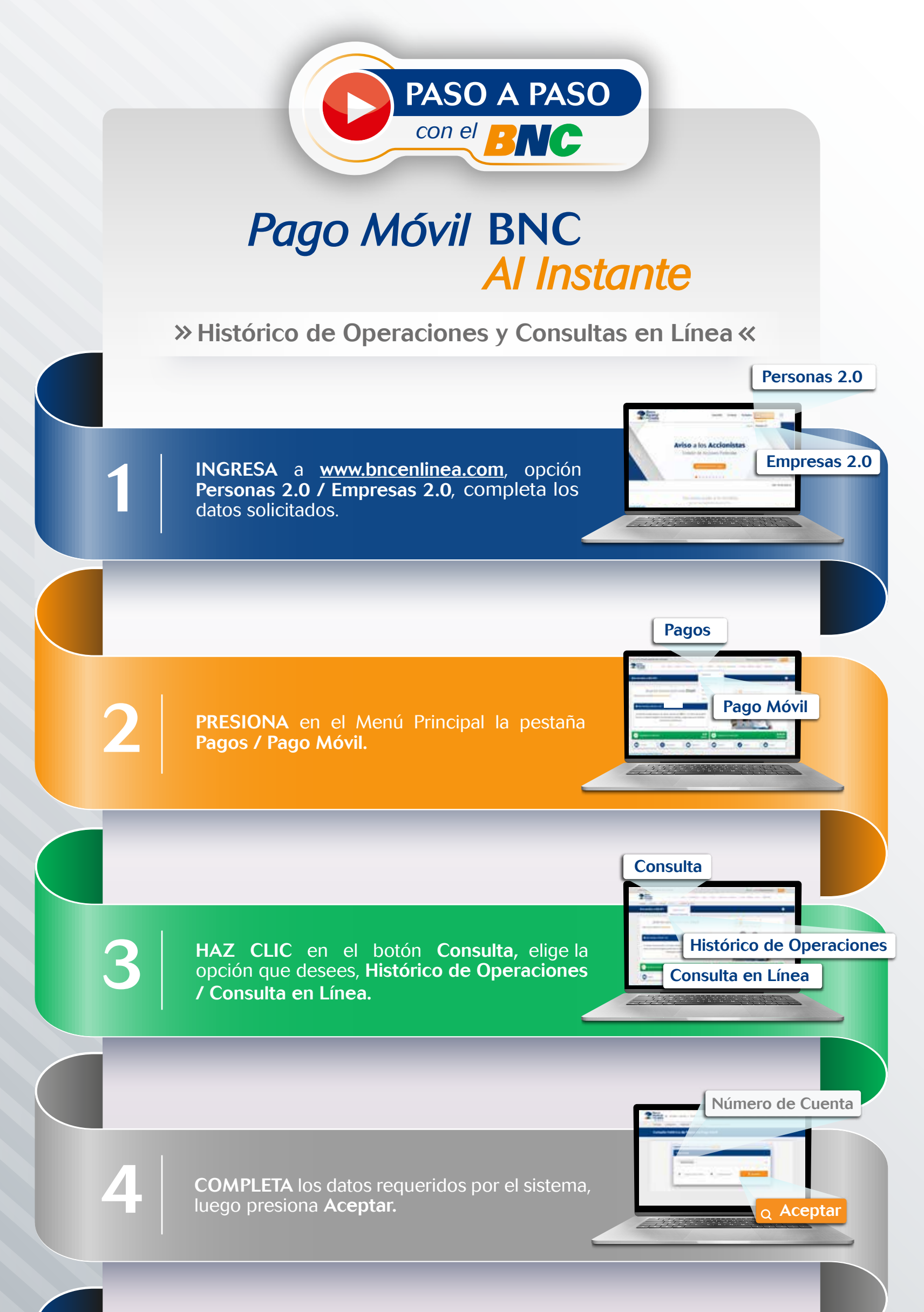

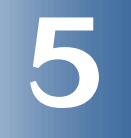

**ELIGE** el movimiento que deseas consultar, visualiza los detalles de la operación en el ícono de flecha (^), ubicado en el campo de estatus.

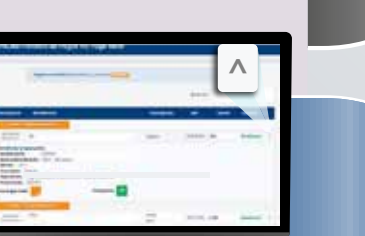

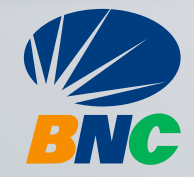